## PŘÍBĚH PAVOUKA Pracovní postup jak pracovat při tvorbě webové stránky

- 1. Otevřeme Program Adobe Dreamweaver
- 2. Založíme si nový PHP dokument (index.php)

| Dw 🛛           | File Edit View Insert Modify | y Format Comm | ands Site Window Help 📰 🕶 🏝 🕶 Desig                                                     | gner 🖌 🛛   | ρ – <b>Β</b> ×                          |
|----------------|------------------------------|---------------|-----------------------------------------------------------------------------------------|------------|-----------------------------------------|
| Untitle        | New                          | Ctrl+N        |                                                                                         | 8          | >>>                                     |
| Coc            | New Fluid Grid Layout        |               | C Title: Untitled Document                                                              |            | Adobe BrowserLab                        |
|                | Open                         | Ctrl+O        | YUTMI 1 0 Transitional //FNW Whttp://www.w2.org/TP/whtml1/DTD/whtml1_transitional_dtdWb |            | Insert *=                               |
| D,             | Browse in Bridge             | Ctrl+Alt+O    | <pre>/xhtml"&gt; /xhtml"&gt;</pre>                                                      |            | CSS Styles AP Elements *=               |
| - 举            | Open Recent                  | +             |                                                                                         |            | All Current                             |
| **             | Open in Frame                | Ctrl+Shift+O  | tent="text/html; charset=utf-8" />                                                      |            | Summary for Selection                   |
| **             | Close                        | Ctrl+W        |                                                                                         |            | No CSS properties apply to the current  |
| *              | Close All                    | Ctrl+Shift+W  |                                                                                         |            | see which CSS properties apply.         |
| *              | Save                         | Ctrl+S        |                                                                                         |            |                                         |
| - <del>(</del> | Save As                      | Ctrl+Shift+S  |                                                                                         |            |                                         |
| {}}            | Save All                     |               |                                                                                         |            |                                         |
| a l            | Save All Related Files       |               |                                                                                         |            | la [5]                                  |
| ~~             | Save as Template             |               |                                                                                         |            | No CSS rules apply to the selected tag. |
|                | Revert                       |               |                                                                                         |            |                                         |
|                |                              |               |                                                                                         |            |                                         |
|                | Print Code                   | Ctrl+P        |                                                                                         |            | Properties                              |
| <u></u>        | Import                       | +             |                                                                                         |            | Add Property                            |
| ۳.             | Export                       | •             |                                                                                         |            |                                         |
| Ŀ              | Convert                      | +             |                                                                                         |            |                                         |
| 凤              | Preview in Browser           | •             |                                                                                         |            |                                         |
| ≞.             | Multiscreen Preview          |               |                                                                                         |            |                                         |
| <u></u>        | Check Page                   | •             |                                                                                         |            |                                         |
| <u>+=</u>      | Validate                     | •             |                                                                                         |            | Business Catalyst                       |
| ø              | Compare with Remote Server   |               |                                                                                         |            | Files Assets *=                         |
| <              | Design Notes                 |               |                                                                                         | >          | Contraction Unnamed Site V Local view V |
| <body></body>  | Evit                         | Ctrile O      | 1K / 1 sec Unicod                                                                       | de (UTF-8) | NG OG VADE                              |
| Proper         | CAR                          | Cal+Q         |                                                                                         | *=         | Local Files Size Type Modi              |
| <> нтм         | L Format None V              | Class None    | ✓ B I II II II III III                                                                  | ?          | C: Jusers Ru                            |
| ⊞ css          | ID None 🗸                    | Link          | Y 😳 🗀 Target 🗸                                                                          |            |                                         |
|                |                              |               |                                                                                         |            |                                         |
|                |                              |               | rege repercenting and addition                                                          |            | < >>                                    |
|                |                              |               |                                                                                         |            | C Log                                   |
| ĪP             | l i Bo 9e M                  | Dw            |                                                                                         |            | ▲ 🛍 .atl ♦) CES 13:18<br>26. 3. 2014    |

- 3. Potom si vytvoříme nový textový dokument (.htaccess)
- Do .htaccess vložíme tento skript: <IfModule mod\_rewrite.c> RewriteEngine on RewriteCond %{REQUEST\_FILENAME} !-f RewriteRule ^(.\*)\$ index.php?stranka=\$1 [L,QSA]

</IfModule>

5. Vytvoříme si složku (includes)

| 🎉 l ⊋ 👪 = l              |                      |                    |                    |          |               | Spider St | tory  |  |     |                   | - 0 ×       |
|--------------------------|----------------------|--------------------|--------------------|----------|---------------|-----------|-------|--|-----|-------------------|-------------|
| Soubor Domů Sdíler       | ní Zobrazení         |                    |                    |          |               |           |       |  |     |                   | v 😮         |
| 🔄 🏵 🕆 🛉 🖡 🛛 Ru           | udolf Nohal → Disk 0 | Google → SpiderSto | ory → Spider Story |          |               |           |       |  | v 0 | Prohledat: Spider | Story 🔎     |
| 🔆 Oblíbené položky       | Název                | ^                  | Datum :            | změny    | Тур           | Veli      | kost  |  |     |                   |             |
| Naposledy navštíver      | 岁 includes           |                    | 3. 3. 201          | 4 21:16  | Složka soubo  | orů       |       |  |     |                   |             |
| Plocha                   | .htaccess            |                    | 27. 2. 20          | 14 12:37 | Soubor HTA    | CCESS     | 1 kB  |  |     |                   |             |
| 鷆 Stažené soubory        | 😎 index              |                    | 3. 3. 201          | 4 22:43  | PHP Script    |           | 1 kB  |  |     |                   |             |
| 🝌 Disk Google            | 🏑 log                |                    | 3. 3. 201          | 4 22:20  | Soubor PNG    |           | 15 kB |  |     |                   |             |
|                          | 🔬 onas               |                    | 3. 3. 201          | 4 22:35  | Soubor GIF    |           | 3 kB  |  |     |                   |             |
| 🥽 Knihovny               | 🗻 pribeh             |                    | 3. 3. 201          | 4 22:44  | Soubor GIF    |           | 3 kB  |  |     |                   |             |
| Dokumenty                | 😎 style              |                    | 23. 3. 20          | 14 18:48 | Šablona stylů | i CSS     | 1 kB  |  |     |                   |             |
| 👌 Hudba                  | 求 Untitled-1         |                    | 27. 2. 20          | 14 12:25 | Flash Movie   |           | 1 kB  |  |     |                   |             |
| Obrázky                  |                      |                    |                    |          |               |           |       |  |     |                   |             |
| 🚼 Videa                  |                      |                    |                    |          |               |           |       |  |     |                   |             |
|                          |                      |                    |                    |          |               |           |       |  |     |                   |             |
| 🝓 Domácí skupina         |                      |                    |                    |          |               |           |       |  |     |                   |             |
|                          |                      |                    |                    |          |               |           |       |  |     |                   |             |
| 💵 Počítač                |                      |                    |                    |          |               |           |       |  |     |                   |             |
| 🚢 Místní disk (C:)       |                      |                    |                    |          |               |           |       |  |     |                   |             |
| RECOVERY (D:)            |                      |                    |                    |          |               |           |       |  |     |                   |             |
| HP_TOOLS (E:)            |                      |                    |                    |          |               |           |       |  |     |                   |             |
| TOP_SECRET (H:)          |                      |                    |                    |          |               |           |       |  |     |                   |             |
| 🙀 Disk (\\FREENAS) (Z    |                      |                    |                    |          |               |           |       |  |     |                   |             |
|                          |                      |                    |                    |          |               |           |       |  |     |                   |             |
| 👊 Sit                    |                      |                    |                    |          |               |           |       |  |     |                   |             |
|                          |                      |                    |                    |          |               |           |       |  |     |                   |             |
|                          |                      |                    |                    |          |               |           |       |  |     |                   |             |
|                          |                      |                    |                    |          |               |           |       |  |     |                   |             |
|                          |                      |                    |                    |          |               |           |       |  |     |                   |             |
|                          |                      |                    |                    |          |               |           |       |  |     |                   |             |
|                          |                      |                    |                    |          |               |           |       |  |     |                   |             |
|                          |                      |                    |                    |          |               |           |       |  |     |                   |             |
| Počet položek: 8 Počet v | ybraných položek: 1  |                    |                    |          |               |           |       |  |     |                   | 855 📼       |
|                          |                      | Au Ps              | Dw w               |          |               | 3         |       |  |     | _ + +11 .at ●>    | CES 13:08   |
|                          |                      |                    |                    |          |               |           |       |  |     |                   | 20. 3. 2014 |

- 6. Ve složce vytvoříme tři nové PHP dokumenty (error.php, pribeh.php, uvod.php)
- 7. Vystoupíme ze složky tam kde máme index.php a .htaccess
- 8. Zde si vytvoříme nový CSS dokument style.css
- 9. Vrátíme se k dokumentu index.php kde vytvoříme základní HTML kostru
- 10. Nalinkujeme CSS dokument
- 11. Vložíme obrázky (logo a tlačítka)
- 12. Tlačítka vložíme do navigace (menu) a vytvoříme odkaz na další stránky:

<nav>

```
<a href="./"><img src="onas.gif"></a>
<a href="pribeh"><img src="pribeh.gif"/></a>
</nav>
```

13. Poté vložíme PHP skript:

<?php

```
$stranka = @$_GET['stranka'];
//if (($stranka === NULL) || ($stranka == "")) {
    if (in_array($stranka, array(NULL, ""))){
        $stranka = 'uvod';
    }

    $soubor = 'includes/' . $stranka . '.php';
    if (file_exists($soubor)) {
        include $soubor;
    } else {
        include 'includes/error.php';
    }
```

//skript Martina Kokeše

?>

- 14. Vlezeme si do složky includes a otevřeme uvod.php
- 15. Uděláme nadpis a napíšeme text do odstavce
- 16. Poté si vlezeme do souboru pribeh.php a vložíme animaci
- 17. Nakonec se vrátíme k souboru style.css a vytvoříme styly dle potřeby

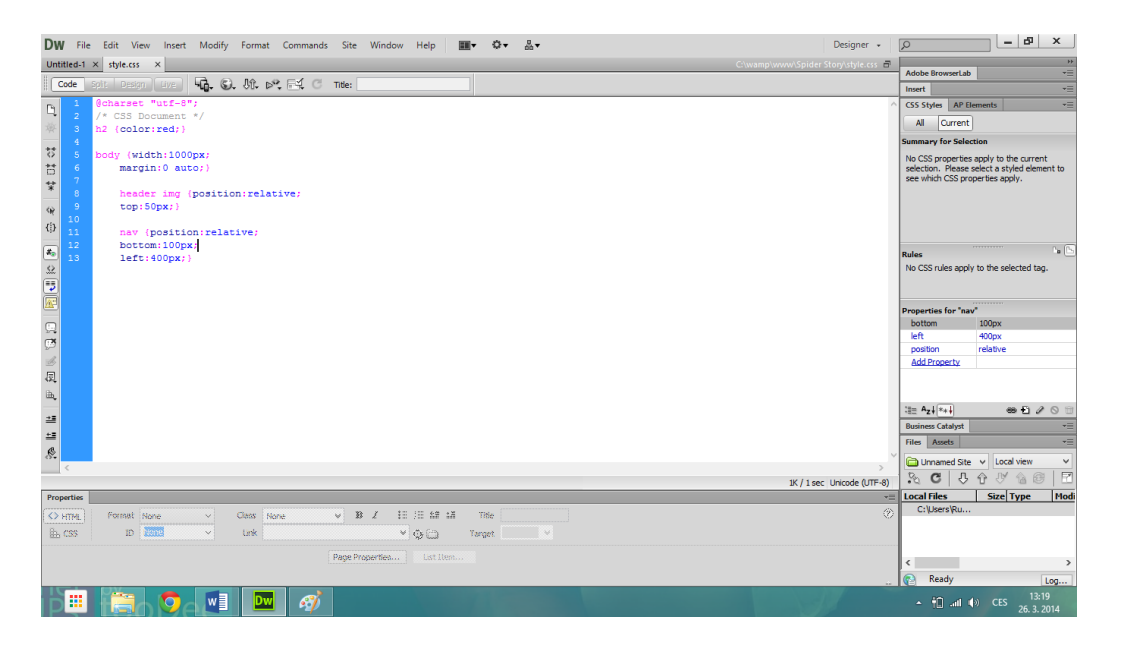